1. Log in at your scheduled time to purchase, using the specific Flex Plan link provided via email. Log in with your My Bolts Nation Account email and password. This will be the same email address where you received the Flex Plan link.

| Ower           | ed by ticketmaster                                                                                                    |
|----------------|----------------------------------------------------------------------------------------------------|
| f you<br>reate | don't have an account you will be prompted to<br>one.                                                                                               |
| 0              | Important Account Update                                                                                                    |
|                | You can now use the same email and<br>password for both your Tampa Bay Lightning<br>/ Amalie Arena ticket account and your<br>Ticketmaster account. |
|                | Tampa Bay Lightning / Amalie Arena ticket<br>holder? Use your existing email to sign in and<br>update your password if prompted.                    |
|                | New here? Use your Ticketmaster email and password.                                                                                                 |
|                | Learn more                                                                                                    |
| Email A        | Address                                                                                                    |
|                |                                                                                                    |
|                | Continue                                                                                                    |

2. Select the games you would like to purchase. You must choose a minimum of 5 games. You must also choose a minimum of 20 total tickets across all games selected. Click **Proceed to Choose Seats**.

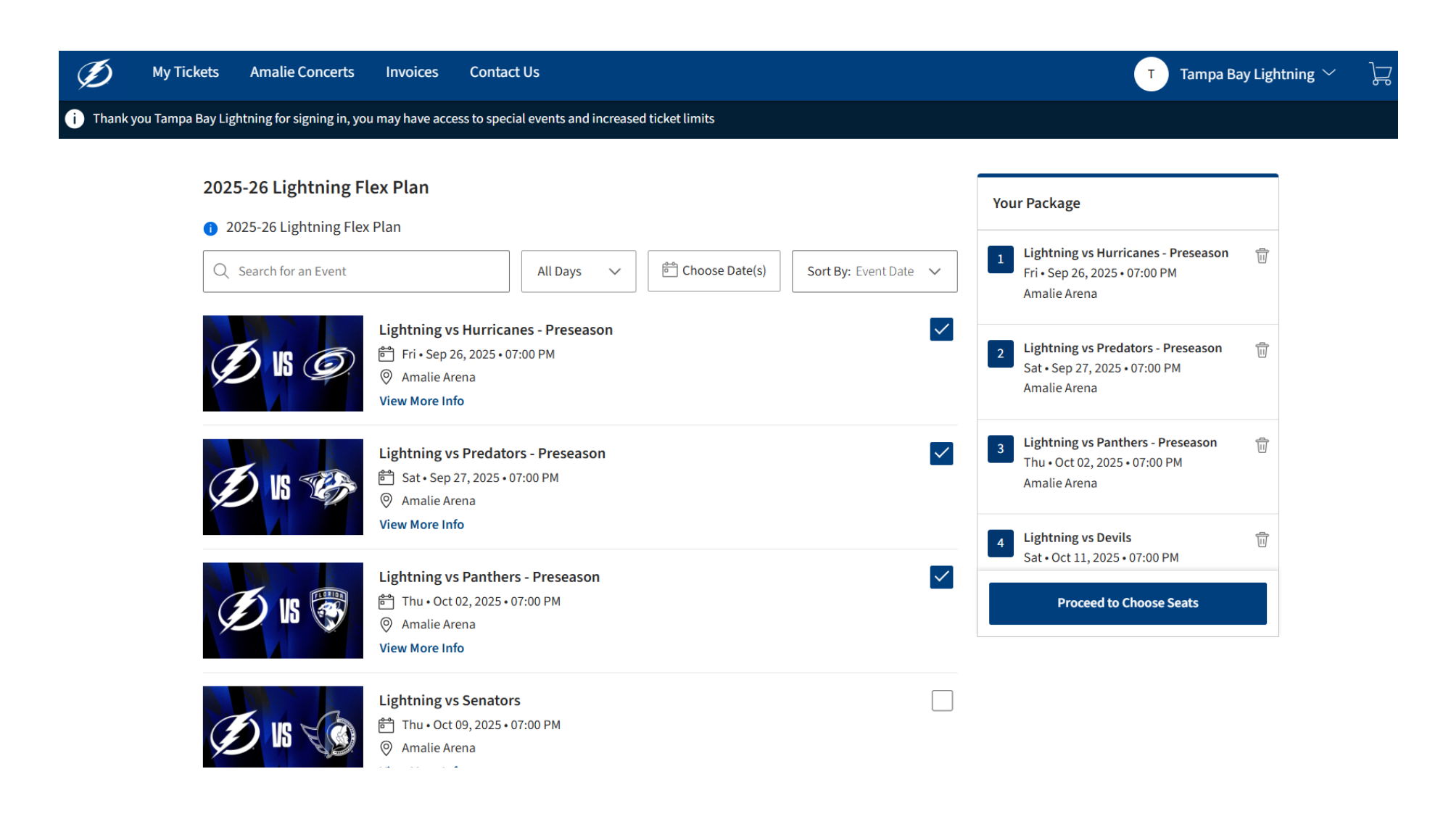

3. Start selecting your seats for each game. Use the quantity filter (top right) to choose your number of seats (max of 4 per game). Select seats on the seat map for each game.

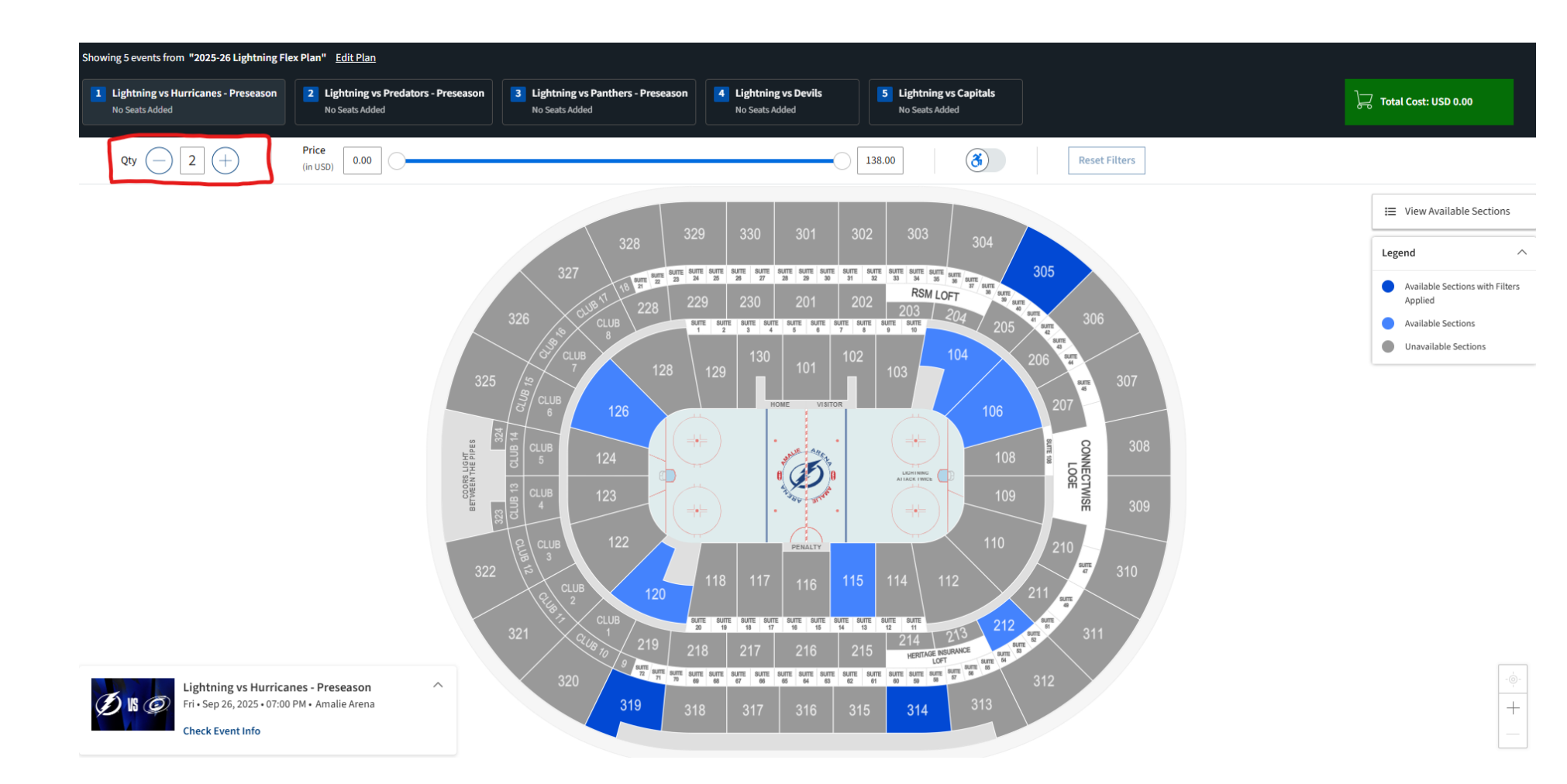

4. Once you select seats for the specific game, they will be added to your cart. You can then select **Go to Next Event** (bottom right) to choose seats for the next game or click the next game at the top of the screen.

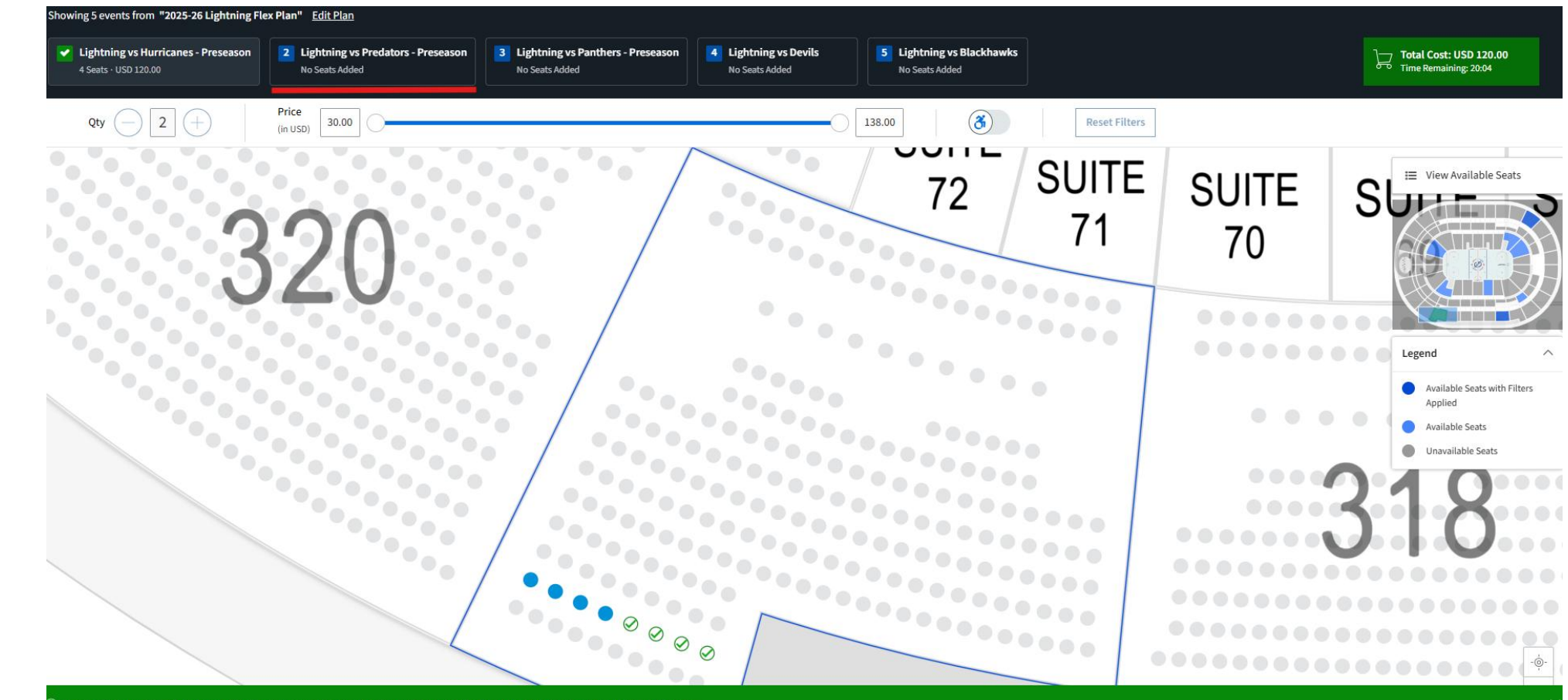

Your seats have successfully been added for this event. You can continue adding seats for this event or go to the next event to add seats.

Go to Next Event

5. Once you have selected seats for all of your games, click **Continue to Checkout** on the bottom right. You will also notice all games at the top display the number of seats and total price.

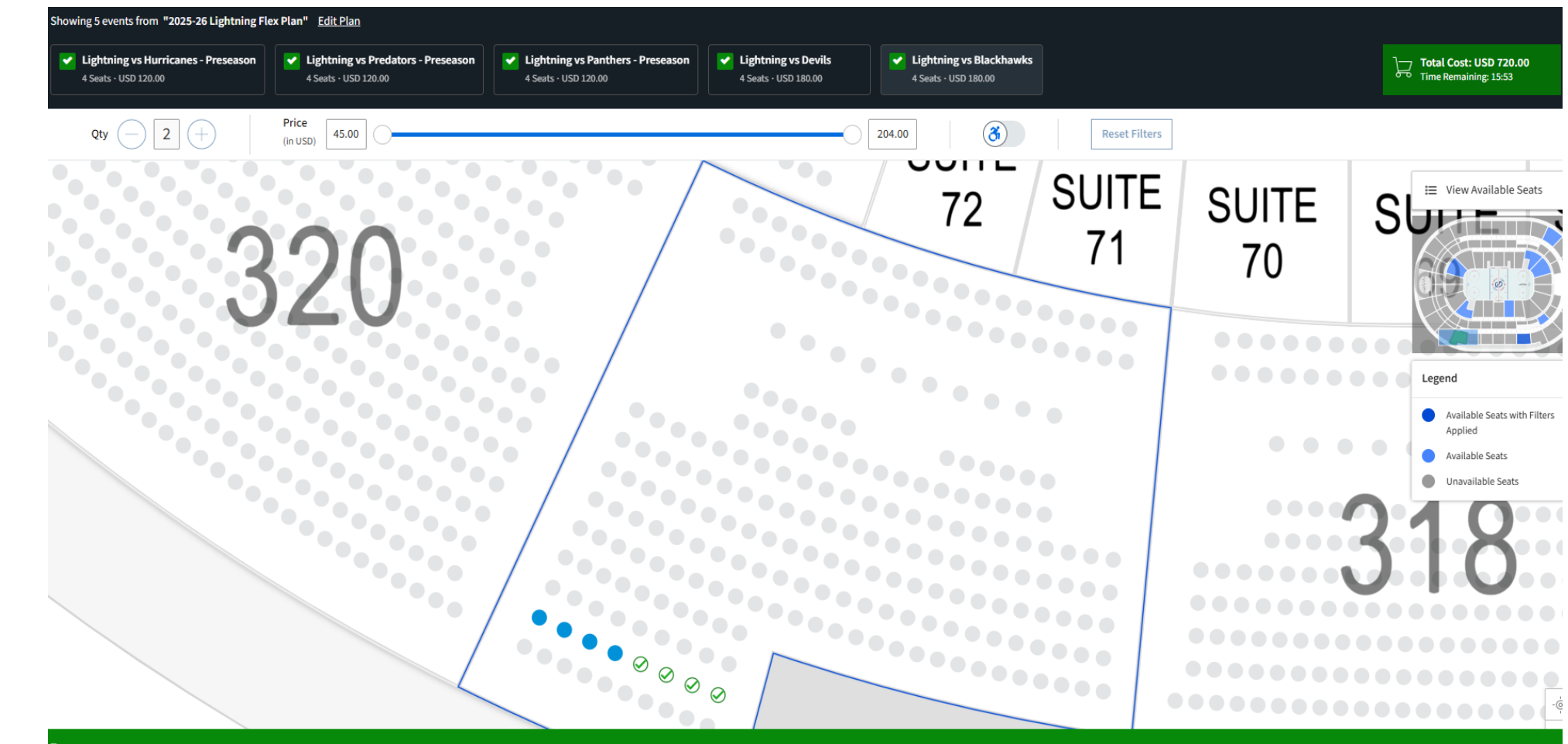

Your seats have successfully been added for this event. You can continue adding seats for this event or go to Checkout.

6. Confirm your games and seats in the Shopping Cart page and click **Checkout** (bottom right). You can also view your total seats at the top right of the screen and your total price at the bottom right.

| Ð     | My Tickets         | Amalie Concerts           | Invoices       | Contact Us                                         | Tampa Bay Lightning $ \smallsetminus $ | <u>}</u> _20 |
|-------|--------------------|---------------------------|----------------|----------------------------------------------------|----------------------------------------|--------------|
| Thank | you Tampa Bay Ligh | tning for signing in, you | u may have acc | cess to special events and increased ticket limits | 13:33 left to continue sh              | hopping      |
|       |                    |                           |                |                                                    |                                        |              |

## **Shopping Cart**

Review the items added in your shopping cart below and proceed to checkout in order to confirm them.

| Item Details                                                                                           | Seat Details                     | Ticket Info | Item Price  |                   |          |
|----------------------------------------------------------------------------------------------------|----------------------------------|-------------|-------------|-------------------|----------|
| 2025-26 Lightning Flex Plan<br>5 Events                                                                |                                  |             |             |                   | ^        |
| EXENT #1/5<br>Lightning vs Hurricanes - Preseason<br>☐ Fri - Sep 26, 2025 + 07:00 PM<br>⊘ Amalie Arena | Section 319<br>Row R<br>Seat 1-4 | Flex Plan   | USD 120.00  | Ø                 | )III     |
| Show Map                                                                                               | Section 210                      | Elev Dian   | 1150 120 00 |                   |          |
| Us the predators - Preseason<br>Control of the part 2025 - 07:00 PM<br>Maile Arena                     | Row R<br>Seat 1-4                | FIEA FIGH   | 0.50120.00  | Ø                 | ٦u)      |
| Show Map                                                                                               |                                  |             |             |                   |          |
| CASHT RUS<br>Lightning vs Panthers - Preseason<br>Thu + Oct 02, 2025 + 07:00 PM<br>O Amalie Arena      | Section 319<br>Row R<br>Seat 1-4 | Flex Plan   | USD 120.00  | Ĺ                 | T        |
| Show Map                                                                                               |                                  |             |             |                   |          |
| CYCHT R4/3<br>Lightning vs Devils<br>Sat- Oct 11, 2025 • 07:00 PM<br>Amalie Arena                      | Section 319<br>Row R<br>Seat 1-4 | Flex Plan   | USD 180.00  | 2                 | Ĩ        |
| Show Map                                                                                               |                                  |             |             |                   |          |
| Total<br>USD 720.00                                                                                    |                                  |             |             | Continue Shopping | Checkout |

7. Click Add New Card to add your credit card information (including the CVV) for the purchase. Accept the Terms & Conditions at the top right and click Pay Today to complete your purchase.

| Ø                                                                                                    | () Time Remaining 05:24                                                                                                    |
|----------------------------------------------------------------------------------------------------|----------------------------------------------------------------------------------------------------|
| <b>Complete the checkout steps and submit your payment</b><br>Below are the steps you will need to complete in order to submit your payment. On the right rail, your summary will automatically<br>update based on the options you select under each step. Once you complete each step, click "Submit". | Order Summary       USD 720.00 <ul> <li>I accept the Terms and Conditions</li> </ul>                                                                                                    |
| Delivery & Shipping ⊘                                                                                                    | Pay Today - USD 720.00                                                                                                    |
| 2025-26 Lightning Flex Plan: Mobile Entry $\checkmark$<br>Mobile Entry                                                                                                    | Cart items                                                                                                    |
| Payments                                                                                                    | 1 Items Summary       USD 720.00         2025-26 Lightning Flex Plan       Image: Comparison of the period of the period of |
| Payment Options  Pay In Full                                                                                                    | Lightning vs Hurricanes - Preseason<br>Section 319, Row R, Seat 1-4<br>USD 120.00                                                                                                    |
| Payment Method  Card                                                                                                    | Lightning vs Predators - Preseason<br>Section 319, Row R, Seat 1-4<br>USD 120.00                                                                                                    |
| No cards added yet<br>Click Add New Card to add a card to complete your purchase<br>Add New Card                                                                                                    |                                                                                                    |
| Add / Edit Payment Method                                                                                                    |                                                                                                    |

8. View your confirmation page which includes all of your games and seats. You will also receive a confirmation email with the same information. Please note: your tickets will be available to view and manage in your My Bolts Nation account in early August.

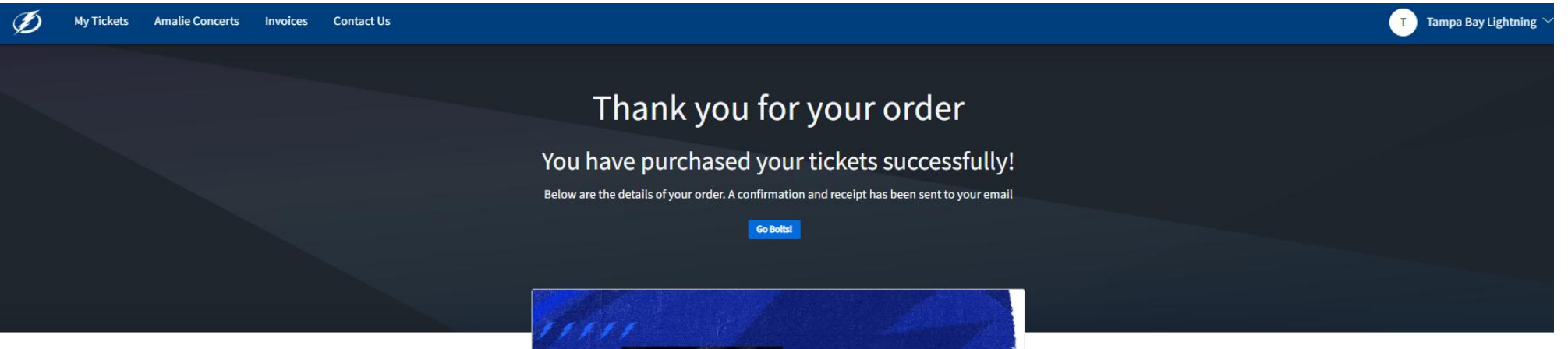

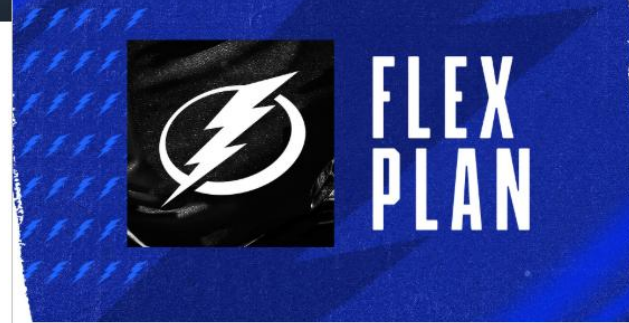

Confirmation # 633398

2025-26 Lightning Flex Plan

5 Events Included

## Lightning vs Hurricanes - Preseason #1/5

🖻 Fri • Sep 26, 2025 • 07:00 PM

O Amalie Arena

## Purchased Tickets

Section 319, Row R, Seat 1-4 Flex Plan Total Price USD 120.00